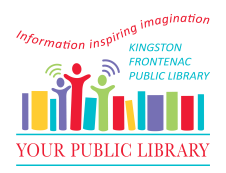

## Submitting self-serve interlibrary loan requests

Once you're sure that our library doesn't have the item you want, here's how you can request an interlibrary loan.

1. Go to <a href="https://info.vdxhost.com">https://info.vdxhost.com</a>.

2. Select Sign In and enter your User ID and password as provided by KFPL.

3. Choose **Kingston Frontenac Public Library** as your library location from the **Authentication Service** menu.

4. Select Standard or Advanced Search.

5. In the **Current Profile** menu select **Rideau South [shared]** for your initial search profile. This searches library systems that are closer to us.

6. Enter your search terms and click Search. If there are no results, you can select a

different search profile from the Current Profile menu and repeat the search.

7. When you find your item, select **Details** to verify this is the item that you want.

8. Select **Get It!** to place a request. Item details are automatically entered in the interlibrary

loan form.

9. Complete the form by selecting your preferred **Pickup Location** from the drop down menu at the bottom of the form.

10. Click the **Request** button to complete your request.

11. You can view your requests at any time by using the My Requests Link.

12. Sign out when you are finished.

Any issues, please contact Interlibrary Loans

## 613-549-8888 ext:3572

## <u>illo@kfpl.ca</u>

\*Please Note-A comprehensive User Guide is available on the library website.